## KARATINA UNIVERSITY DIRECTORATE OF ICT

## GUIDE FOR CAFETERIA SERVICES PAYMENT USING ECITIZEN PAYMENT GATEWAY

We have migrated the payment of cafeteria services to the Citizen Payment Gateway. This guide provides a step by step procedure on paying for cafeteria services for both the student and staff cafeteria services.

STEP 1. Select **M-PESA** 

STEP 2. Select *Lipa Na M-PESA* 

STEP 3. Select Paybill

## STEP 4.

Enter the Business Number as 222 222 (ECITIZEN)

STEP 5.

Enter the Account Number as one of the following numbers listed below:

| PAYMENT TYPE                     | ACCOUNT<br>NUMBER |
|----------------------------------|-------------------|
| Town Campus Students Cafeteria   | KUTC96            |
| Main Campus Staff Cafeteria      | KUCS44            |
| Main Campus Students Cafeteria 2 | KUMC65            |
| Main Campus Students Cafeteria 1 | KUSC23            |

STEP 6.

Enter the Amount and complete the transaction using your M-PESA PIN

You will be issued with a receipt for your meals by the cashier at the sales point.

<u>NOTE</u>: Any amounts paid to the above accounts are not reversible and can only be utilized for meals on the specific day.